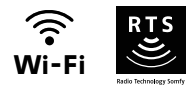

# V®350 Connect

# Guia de instalação e de utilização

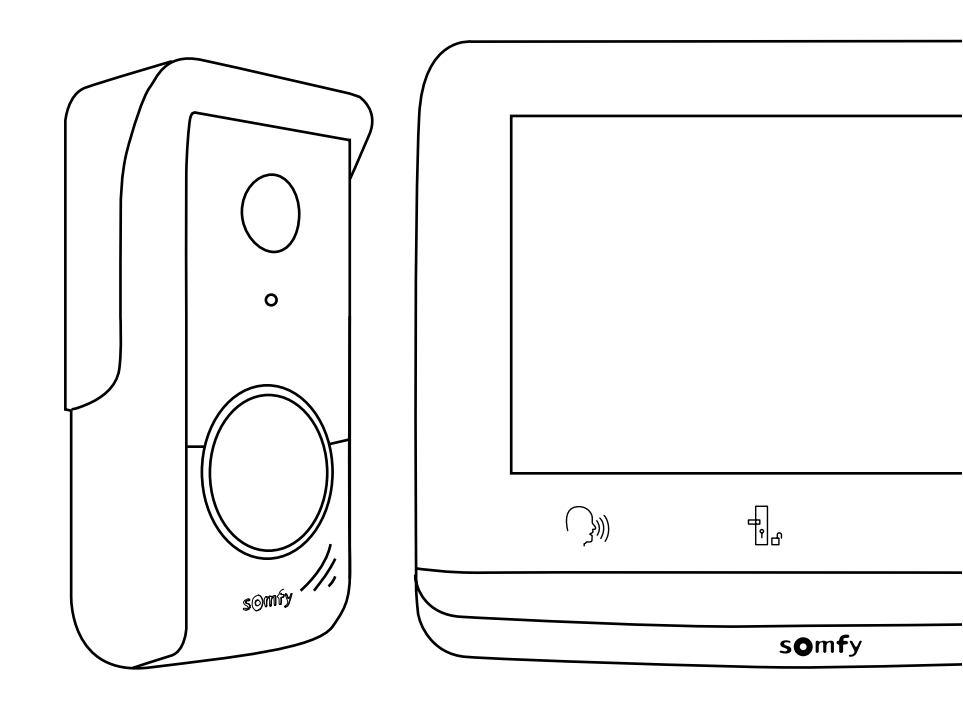

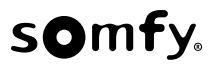

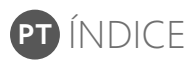

| PRÉ-REQUISITOS ANTERIORES À INSTALAÇÃO                                                                                                    | 3                    |
|----------------------------------------------------------------------------------------------------|----------------------|
| APRESENTAÇÃO DO VIDEOPORTEIRO CONECTADO                                                                                                    | 3                    |
| Monitor interior<br>Placa de rua                                                                                                    | 4                    |
|                                                                                                    | 0                    |
| INSTALAÇÃO DO MONITOR INTERIOR                                                                                                    | 7                    |
| INSTALAÇÃO DA PLACA DE RUA                                                                                                    | 8                    |
| Fixação e cablagem da placa de rua<br>LIGAÇÃO AO PORTÃO E/OU À PORTA DE SERVIÇO                                                               | 8<br>9               |
| REGULAÇÕES DO MONITOR INTERIOR E DA PLACA DE RUA                                                                                              | - 10                 |
| Monitor interior<br>placa de rua                                                                                                    | 10<br>10<br>- 11     |
| Não tem uma conta "Somfy Protect"?<br>Já tem uma conta "Somfy Protect"?<br>REINICIALIZAÇÃO/REINÍCIO DO VIDEOPORTEIRO CONECTADO                | 11<br>11<br>- 11     |
| Em caso de alteração da rede Wi-Fi<br>reinício<br>INTERFACE UTILIZADOR                                                                        | 11<br>11<br>- 12     |
| COMANDO SEM FIOS DE EQUIPAMENTOS SOMFY RTS                                                                                                    | - 14                 |
| RESPONDER A UM VISITANTE                                                                                                    | - 16                 |
| Regulação do tempo de ativação do trinco elétrico<br>Transferência das fotografias<br>Atualização do software<br>Reposição a 0 dos parâmetros | 24<br>24<br>25<br>25 |
|                                                                                                    |                      |

# **INFORMAÇÕES IMPORTANTES - SEGURANÇA**

#### GENERALIDADES

| Leia cuidadosamente o guia de instalação e as instruções de segurança antes de começar a instalação deste produto Somfy.<br>Siga rigorosamente todas as instruções fornecidas e conserve este guia durante o tempo de vida útil do produto.<br>Antes de efetuar a instalação, verifique a compatibilidade deste produto Somfy com os equipamentos e acessórios associados.<br>Este guia descreve a instalação e o modo de utilização deste produto. Imagens não-contratuais.<br>Qualquer instalação ou utilização fora do âmbito de aplicação definido pela Somfy é considerada não conforme. Ela acarretaria, como qualquer<br>outro incumprimento das instruções fornecidas neste guia, a anulação da responsabilidade e da garantia da Somfy.<br>A Somfy não assume qualquer responsabilidade por eventuais modificações às normas efetuadas após a publicação destas instruções. |
|----------------------------------------------------------------------------------------------------|
| CE Pelo presente documento, a Somfy declara que o produto está conforme as exigências da Diretiva 2014/53/UE. O texto completo da declaração de conformidade está disponível no endereço Internet www. somfy.com/ce.                                                                                                    |
| INSTRUÇÕES GERAIS DE SEGURANÇA                                                                                                    |
| A utilização deste produto não é recomendada a pessoas (incluindo crianças) com capacidades físicas, sensoriais ou mentais reduzidas, nem a<br>pessoas sem experiência ou conhecimentos sobre o seu funcionamento, exceto se tiverem recebido instruções prévias sobre a utilização do<br>produto ou estiverem sob vigilância de uma pessoa responsável pela sua segurança.                                                                                                    |
| CONDIÇÕES DE UTILIZAÇÃO                                                                                                    |
| O alcance rádio é limitado pelas normas de regulamentação dos aparelhos rádio.<br>O alcance rádio depende em grande parte do ambiente de utilização: possíveis perturbações provocadas por grandes aparelhos elétricos situados<br>nas proximidades da instalação, tipo de material utilizado nas paredes e divisórias do local.<br>A utilização de aparelhos rádio (por exemplo, auscultadores de rádio hi-fi) que utilizem a mesma radiofrequência pode diminuir a eficiência do<br>produto.                                                                                                    |
| A câmara deste videoporteiro tem por função identificar um visitante e nunca deve ser utilizada para vigiar a rua.                                                                                                    |
| RECICLAGEM E ELIMINAÇÃO                                                                                                    |
| Cuidamos do nosso ambiente. Não elimine o aparelho com o lixo doméstico. Coloque-o num ponto de recolha aprovado para esse efeito para ser reciclado.                                                                                                    |
| SIGNIFICADO DOS LOGÓTIPOS PRESENTES NO MÓDULO DE ALIMENTAÇÃO                                                                                                    |
| o módulo de alimentação fornecido com o produto é do tipo com duplo isolante e, por conseguinte, não necessita de ligação ao condutor de terra.                                                                                                    |
| corrente contínua $\frown$ corrente alternada                                                                                                    |
| LIMPEZA                                                                                                    |
| Desligue a alimentação elétrica antes de proceder à limpeza. A limpeza do videoporteiro é efetuada com um pano macio e seco, sem solventes.                                                                                                    |

Agradecemos-lhe por ter adquirido um videoporteiro conectado Somfy. Encontrará todas as informações úteis para a sua instalação e utilização neste guia, bem como na aplicação para smartphone "Somfy Protect". Antes de iniciar a instalação, leia atentamente as instruções de segurança na página anterior.

Para qualquer esclarecimento adicional relativamente a este produto Somfy, pode consultar as nossas FAQ ou contactar um dos nossos conselheiros. Mais informações em https://support-access.somfyprotect.com

Este produto tem uma garantia de 5 anos a partir da data de compra. As condições gerais de garantia estão disponíveis em **www.** somfy.com

Para garantir uma utilização otimizada do seu videoporteiro conectado, deve assegurar-se previamente de que dispõe:

- de uma rede Wi-Fi 2,4 GHz (incompatível com Wi-Fi 5 GHz)
- de um alcance Wi-Fi 2,4 GHz suficiente no local onde o monitor interior será instalado. Em caso contrário, recomendamoslhe que aproxime do monitor a sua box Internet ou que utilize um repetidor Wi-Fi (não fornecido).

Importante: O seu videoporteiro conectado é compatível com 1 monitor, no máximo.

# APRESENTAÇÃO DO VIDEOPORTEIRO CONECTADO

O seu videoporteiro conectado é constituído por um monitor interior e uma placa de rua, a ligar por intermédio de um cabo de 2 fios (não fornecido). Permite-lhe gerir o acesso à sua casa onde quer que esteja:

- à distância, a partir da aplicação "Somfy Protect": veja todas as visitas e receba notificações com as fotografias dos visitantes em todos os smartphones associados à sua conta, comunique com os visitantes em tempo real, abra o portão e/ou porta de serviço e consulte o histórico das visitas perdidas.
- em sua casa, a partir do monitor interior: pré-visualize os visitantes no ecrã, comunique com os visitantes em tempo real, abra o portão e/ou porta de serviço e consulte o histórico das visitas perdidas a qualquer momento. Se dispuser de outros produtos Somfy RTS dentro do alcance do monitor (portão, porta de garagem, iluminação, estores, etc.), controle-os facilmente através dos 5 canais dedicados.

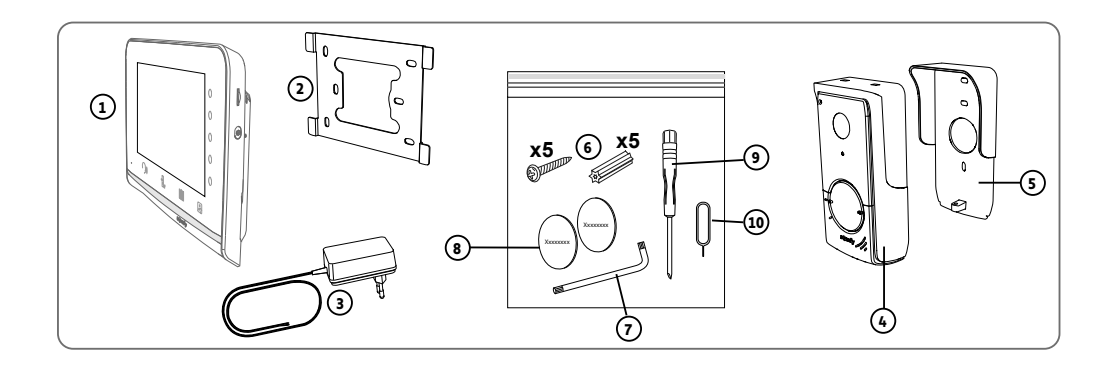

| Marca | Designação                                                     | Quantidade |
|-------|----------------------------------------------------------------|------------|
| 1     | Monitor interior                                               | 1          |
| 2     | Suporte de fixação do monitor                                  | 1          |
| 3     | Módulo de alimentação elétrica do monitor                      | 1          |
| 4     | Placa de rua                                                   | 1          |
| 5     | Proteção contra a chuva                                        | 1          |
| 6     | Parafusos + cavilhas para fixação do monitor e da placa de rua | 5 + 5      |
| 7     | Chave de montagem                                              | 1          |
| 8     | Etiqueta de nome suplementar                                   | 2          |
| 9     | Chave de fendas                                                | 1          |
| 10    | Espigão reset                                                  | 1          |

#### MONITOR INTERIOR

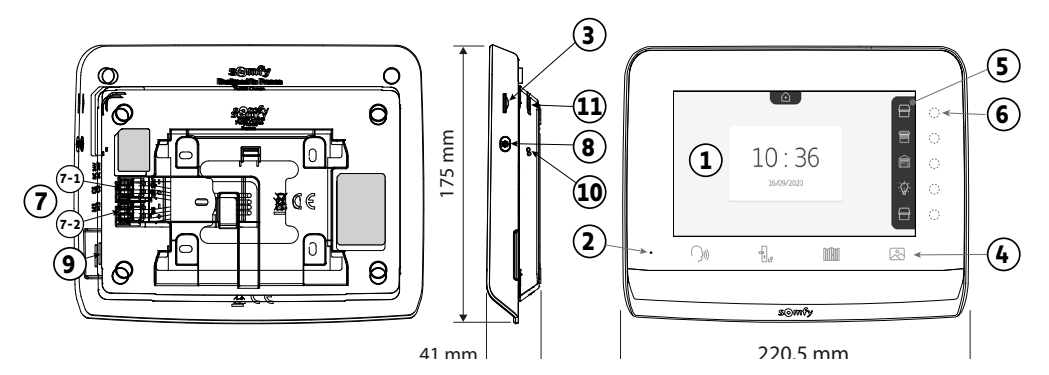

| Marca | Designação                                 | Descrição                                                                                                    |
|-------|--------------------------------------------|----------------------------------------------------------------------------------------------------|
| 1     | Ecrã a cores                               | Permite ver o visitante, controlar os comandos com fios e sem fios, consultar as fotografias dos visitantes que vieram durante a ausência do morador, etc.<br>Dimensões: 7", ou seja, 17 cm - Resolução: 800 x 480 píxeis                                                                                                    |
| 2     | Microfone                                  | Permite falar com o interlocutor que se encontra na frente da placa de rua.                                                                                                    |
| 3     | Leitor de cartão micro SD                  | Permite exportar as fotografias guardadas na memória interna (100 fotografias, máx.).<br>Nota: cartão micro SD não fornecido (32 Gb, no máximo).                                                                                                    |
| 4     | Botões "Ativação"                          | Comunicação       Image: Comunicação         (ativação microfone)       Image: Comunicação         Portão       Image: Comunicação         Image: Comunicação       Image: Comunicação         Image: Comunicação       < |
| 5     | Barra de visualização                      | Permite visualizar as ações possíveis com as teclas sensíveis.                                                                                                    |
| 6     | Indicadores e teclas sensíveis<br>ao toque | 5 indicadores com teclas sensíveis ao toque dos 5 canais de comando/navegação.                                                                                                    |
| 7     | Placa de bornes                            | <ul> <li>7-1 (DC 24 V): ligação à alimentação (módulo de alimentação ou calha DIN, em opção).</li> <li>7-2 (CS/Call station): ligação à placa de rua.</li> </ul>                                                                                                    |
| 8     | Botão de regulação                         | Acesso às regulações: escolha de toques, volume, luminosidade, etc.                                                                                                    |
| 9     | Altifalante                                | Permite ouvir o toque e o interlocutor situado em frente à placa de rua.<br>Número de toques: 7                                                                                                    |
| 10    | Botão reset                                | Através do espigão reset fornecido, serve para reiniciar o videoporteiro conectado ou<br>reinicializá-lo em caso de alteração da rede Wi-Fi. Mais informações no final das instruções.                                                                                                    |
| 11    | LED de funcionamento                       | Indica o estado de funcionamento do videoporteiro na rede Wi-Fi.<br>Mais informações sobre este assunto na aplicação.                                                                                                    |

#### **CARACTERÍSTICAS DO MONITOR INTERIOR**

- Conectividade: compatível com um router Wi-Fi dotado de acesso à Internet (qualquer box Wi-Fi exceto redes Wi-Fi públicas).
   Wi-Fi 802.11 b/g/n Open, WPA, WPA2-Personal, WPA-WPA2 mixed mode (2.4 GHz, e.r.p<100 mW) | Proprietary protocol (2.4 GHz, e.r.p<100 mW). Incompatível com Wi-Fi 5 GHz.</li>
- Alimentação: Módulo de alimentação 100-240 V AC, 50/60 Hz, saída 24 V 1 A Calha DIN (em opção ref. 9026469): 100-240 V AC, 50/60 Hz, saída 24 V 1,5 A
- Proteção contra a inversão de polaridade
- 🛛 Comando rádio: emissor rádio 5 canais Alcance: 200 m, em campo aberto Frequência: 🕖 RTS 433,42 MHz e.r.p. < 10 mW
- Temperatura de utilização: -10 °C a +45 °C

## PLACA DE RUA

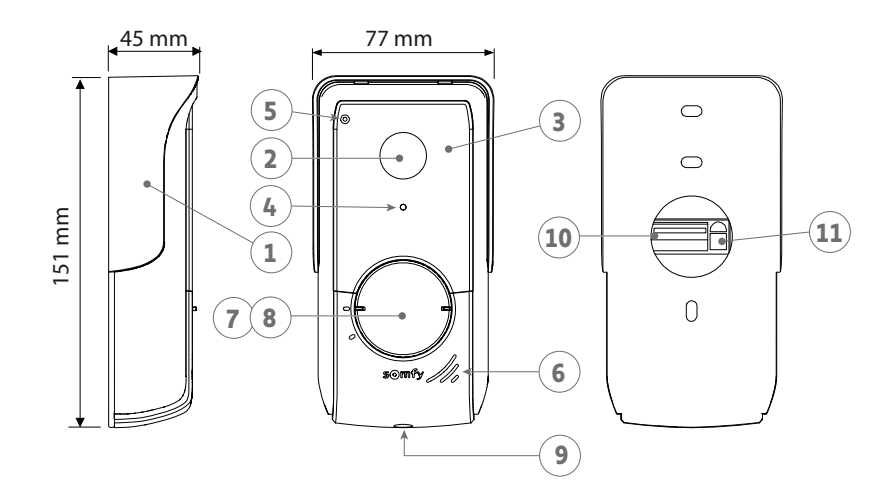

| Marca | Designação                                  | Descrição                                                                                                    |
|-------|---------------------------------------------|----------------------------------------------------------------------------------------------------|
| 1     | Proteção contra a chuva                     | Protege a câmara da chuva.                                                                                                    |
| 2     | Câmara                                      | Filma os visitantes e envia o vídeo para o monitor e o smartphone.<br>Ângulo de visão: H = 102°, V = 65°                                                                                                  |
| 3     | LED infravermelhos                          | Proporcionam uma melhor visão noturna.                                                                                                    |
| 4     | Sensor de luminosidade                      | Ativa automaticamente os LED infravermelhos quando anoitece.                                                                                                    |
| 5     | Micro                                       | Permite aos visitantes falar com os interlocutores.                                                                                                    |
| 6     | Altifalante                                 | Permite aos visitantes ouvir os interlocutores.                                                                                                    |
| 7     | Etiqueta para o nome                        | Permite colocar o seu nome numa etiqueta.                                                                                                    |
| 8     | Botão de chamada<br>retroiluminado          | Avisa o interlocutor, através do acionamento do toque do monitor interior<br>e do envio de notificações com a fotografia dos visitantes para todos os<br>smartphones associados à sua conta Somfy Protect |
| 9     | Parafusos antivandalismo                    | Impede a desmontagem da placa de rua sem a chave de montagem.                                                                                                    |
| 10    | Placa de bornes                             | Permite ligar a placa ao monitor, a uma motorização de portão e ao trinco<br>elétrico de uma porta de serviço.                                                                                            |
| 11    | Botão de regulação do volume do auscultador | Permite regular o volume do altifalante da placa de rua.                                                                                                    |

#### **CARACTERÍSTICAS DA PLACA DE RUA**

- Saídas:
  - Trinco elétrico (porta de serviço): Alimentação 12 V, 800 mA máx./tempo de ativação: 2, 5 ou 10 segundos
  - Portão: contacto seco/tempo de ativação: 1 segundo
- Fixação: montagem saliente com proteção contra a chuva
- Materiais: alumínio e plástico
- Índice de proteção: IP54
- Temperatura de utilização: -20 °C a +55 °C

# INSTALAÇÃO TIPO

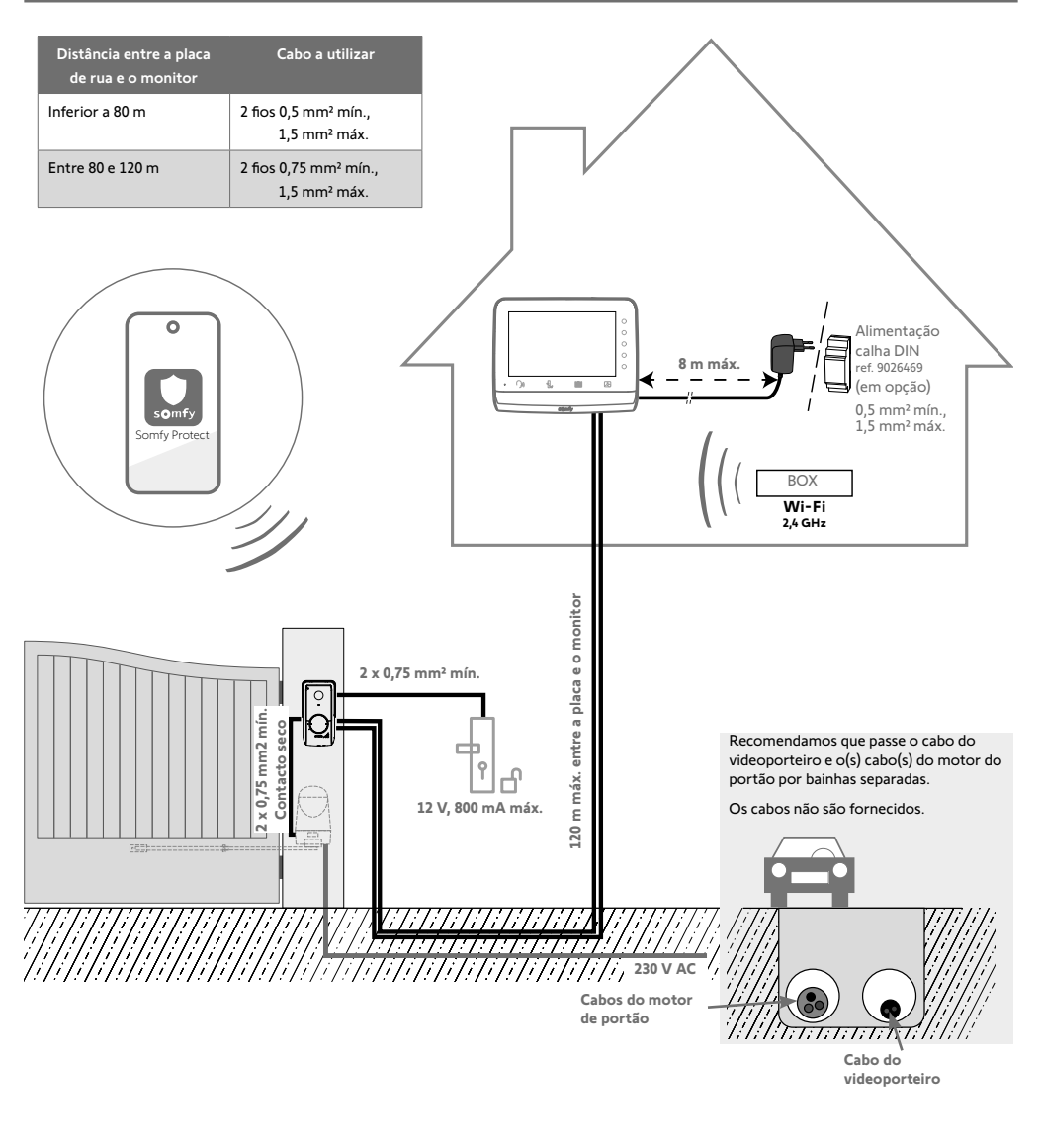

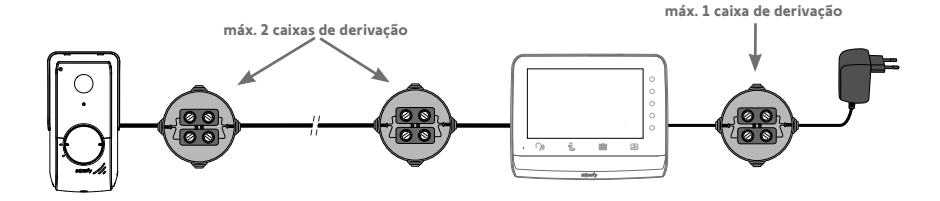

#### Condição prévia para comandar via rádio o motor de portão Somfy RTS

O monitor interior pode comandar um motor de portão Somfy RTS por contacto seco e por comando rádio. No caso do comando rádio, o motor de portão não poderá ser comandado à distância.

Não fixe o monitor à parede e consulte as regulações avançadas das instruções, lendo o seguinte código QR:

#### [1]. Aparafuse o suporte de fixação à parede.

As patilhas de fixação devem ficar salientes na sua direção (A).

Faca passar os cabos provenientes da parede pelo interior do suporte (B).

Se os cabos não se projetarem a partir da parede, não os faca passar pelo interior do suporte e utilize a manga existente para o efeito (C)

#### [2]. Descarne, numa extensão de 10 mm, os cabos provenientes da parede.

#### [3] Na parte traseira do monitor, insira a fundo os 2 fios de alimentação na placa de bornes 7-1 (DC 24 V), respeitando a polaridade.

É imperativo que utilize o módulo de alimentação fornecido com o monitor ou a alimentação em calha DIN disponível em opção (ref. 9026469).

Não ligue ainda a alimentação elétrica da instalação.

[4]. Insira a fundo os 2 fios da placa de rua na placa de bornes 7-2 (CS/Call Station). A polaridade é irrelevante.

D

[5]. Confirme que os cabos estão corretamente inseridos nos bornes, puxando-os ligeiramente, e coloque-os no entalhe existente para o efeito (D).

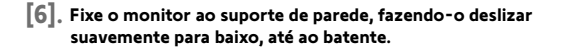

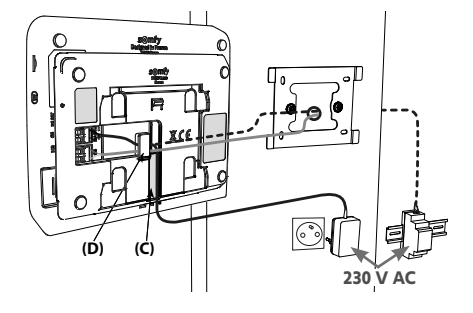

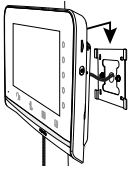

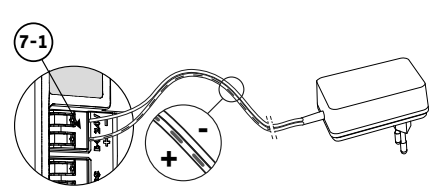

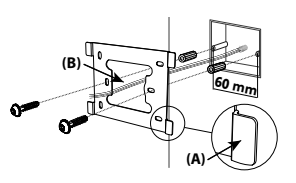

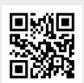

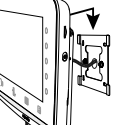

Recomendamos que instale a placa de rua a, aproximadamente, 1,60 m de altura e que evite colocar a câmara de frente para uma fonte de luz, pois isto poderia degradar a qualidade das imagens captadas.

# FIXAÇÃO E CABLAGEM DA PLACA DE RUA

[1]. Faça passar o conjunto dos cabos pela proteção contra a chuva e fixe-a à parede/ao pilar.

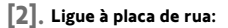

- o cabo do monitor interior nos bornes M+ e M-. A polaridade é irrelevante.
- O cabo do trinco elétrico da porta de serviço nos bornes L+ e L-.
- O cabo da motorização de portão à saída contacto seco (COM e NO).

Sugestão: Com uma chave de fendas, pressione o entalhe, introduza o fio e solte (ver desenho).

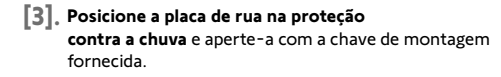

#### [4]. Instale a etiqueta para o nome:

- Rode o botão de chamada no sentido contrário ao dos ponteiros do relógio até à marca gravada e, em seguida, retire-o.
- (2). Remova a película redonda para aceder à etiqueta para o nome.
- (3). Escreva o seu nome na etiqueta branca com um marcador indelével e volte a colocar a etiqueta e a respetiva película no seu lugar.
- (4). Volte a montar o botão de chamada na placa de rua, utilizando as marcas, e rode-o no sentido dos ponteiros do relógio até bloquear.

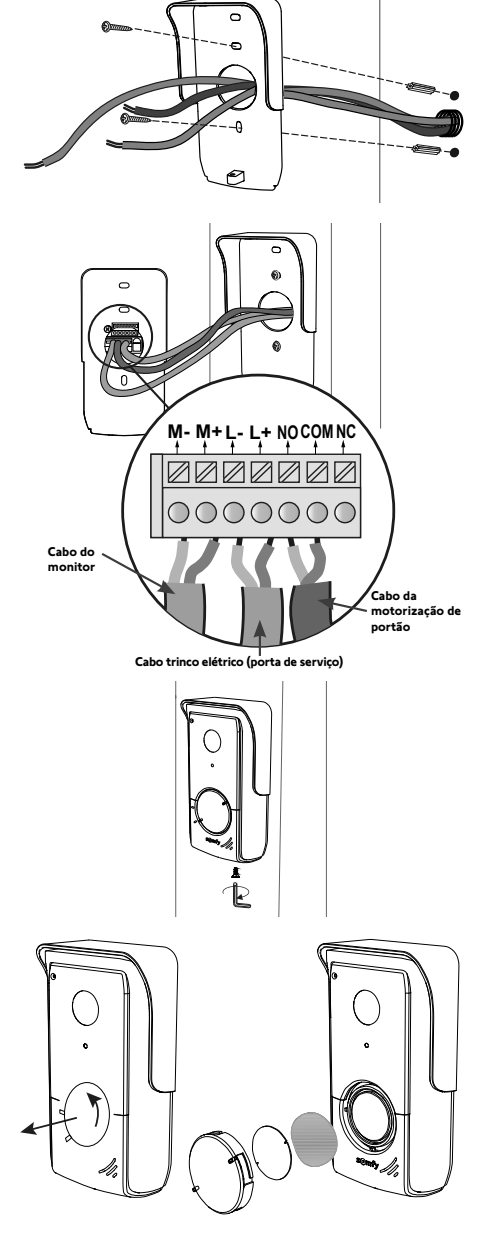

Para comandar à distância o seu portão/porta de serviço, **assegure-se de que a placa de rua do videoporteiro está** devidamente ligada ao motor do portão ou ao trinco elétrico da porta de serviço.

#### LIGAÇÃO A UMA MOTORIZAÇÃO DE PORTÃO SOMFY

Em conformidade com a norma EN 12453, relativa à segurança na utilização de portas e portões motorizados, a utilização de um videoporteiro para comandar um automatismo de portão, que não seja visível pelo utilizador, exige a instalação de um dispositivo de segurança tipo célula fotoelétrica nesse automatismo. Em caso de incumprimento destas instruções, a Somfy rejeita qualquer responsabilidade pelos danos que possam ser causados.

- [1]. Corte a alimentação elétrica do seu motor de portão Somfy.
- [2]. Retire a tampa do armário de comando ou do motor que contém o sistema eletrónico.
- [3]. Ligue a saída do contacto seco (COM e NO) da placa de rua à eletrónica da motorização. Se a ligação da placa de rua não for apresentada em detalhe no guia da motorização, siga as instruções indicadas para a ligação de um contactor com chave.

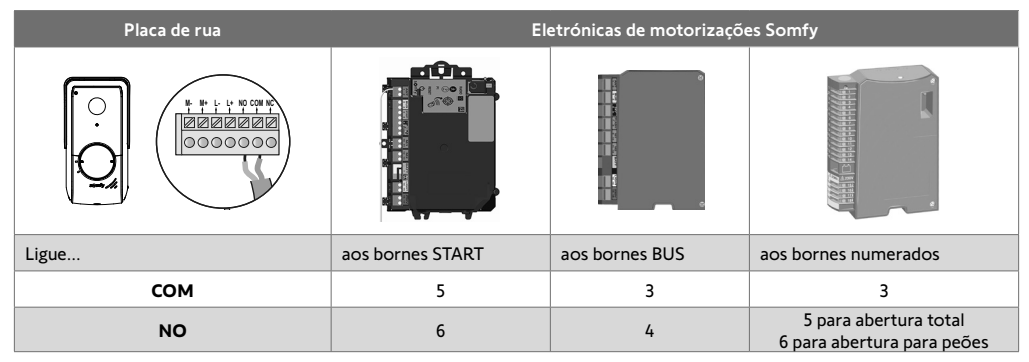

Quando a motorização funciona com alimentação solar, os comandos com fios são desativados. O seu comando só é possível por comando rádio RTS a partir do monitor interior.

Para ligar a placa de rua a outro modelo de motorização de portão, consulte o respetivo guia de instalação.

#### LIGAÇÃO A UM TRINCO ELÉTRICO (PORTA DE SERVIÇO)

Ligue os bornes L- e L+ da placa de rua ao trinco elétrico.

Respeite a polaridade: consulte as instruções do trinco elétrico.

A parametrização do tempo de ativação do trinco (2, 5 ou 10 segundos) é efetuada a partir do menu "Regulações" do monitor interior.

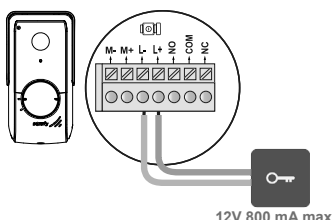

#### 120 000 1174 110

# COLOCAÇÃO EM TENSÃO DA INSTALAÇÃO

No final da instalação, ligue a motorização de portão e, em seguida, o videoporteiro conectado.

O ecrã e o LED de funcionamento situados na parte do monitor interior acendem-se. Agora, pode efetuar as regulações.

Importante: O módulo de alimentação deve ser instalado a 8 m, no máximo, do monitor interior e ser de fácil acesso.

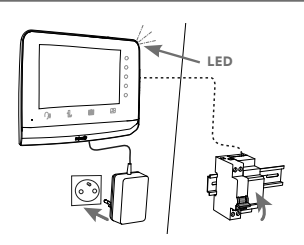

#### MONITOR INTERIOR

Na primeira vez que é ligado, o LED situado na parte do monitor acende-se e o ecrã apresenta o logótipo Somfy durante alguns segundos. Agora, pode efetuar as regulações básicas.Deve validar cada etapa antes de aceder ao ecrã inicial.

Nota: Em caso de corte de alimentação elétrica, as regulações são conservadas no monitor.

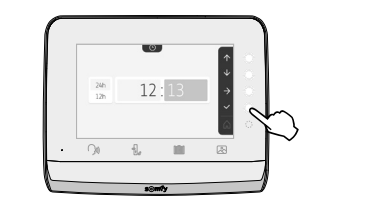

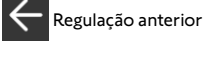

Início

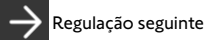

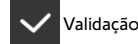

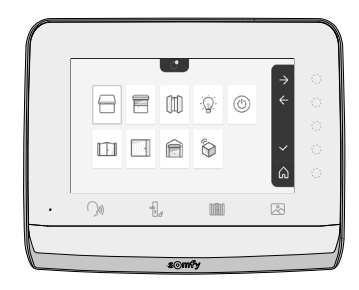

#### ADICIONAR UM PRODUTO RTS

Pode controlar via rádio até 5 produtos ou grupos de produtos RTS, desde que estejam dentro do alcance do monitor.

Para adicionar um produto RTS ou para ir mais longe nas regulações avançadas do seu monitor interior (data, hora, melodia do toque, regulação do volume do toque, etc.), leia o seguinte código QR:

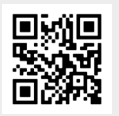

#### PLACA DE RUA

#### **REGULAÇÃO DO VOLUME DO ALTIFALANTE**

Para regular o volume do altifalante, deve utilizar a chave de fendas fornecida para rodar o botão na parte traseira da placa de rua:

- no sentido dos ponteiros do relógio, para aumentar o volume,
- no sentido contrário ao dos ponteiros do relógio, para diminuir o volume.

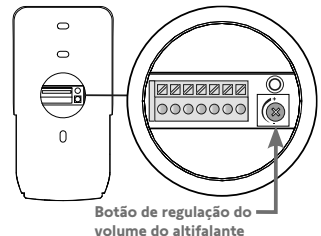

#### ATIVAÇÃO OU DESATIVAÇÃO DO BIP DO BOTÃO DE CHAMADA

Quando o visitante prime o botão de chamada, é emitido um bip.

Para eliminar este bip ou para o reativar, pressione durante 5 segundos o botão de chamada até ouvir o bip de comunicação de estado.

# LIGAÇÃO DO VIDEOPORTEIRO À APLICAÇÃO "SOMFY PROTECT"

Graças à aplicação "Somfy Protect", pode comandar o videoporteiro conectado à distância e ver todas as visitas!

Receba notificações com fotografia em todos os smartphones associados à sua conta, sempre que alguém o visitar. Comunique com o visitante em tempo real, abra-lhe o portão e/ou a porta de serviço e consulte o histórico das visitas perdidas em vídeo.

Se já dispuser de produtos de segurança Somfy (alarmes, câmaras), pode controlá-los em simultâneo e, assim, estar atento às ações dos seus visitantes.

Finalmente, se possuir uma box TaHoma® (Switch ou premium (V2)), pode implementar até 2 cenários pré-memorizados.

# NÃO TEM UMA CONTA "SOMFY PROTECT"?

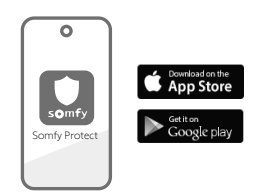

- Tenha ao seu dispor o código Wi-Fi
- Transfira a aplicação "Somfy Protect" para o seu smartphone
- Abra a aplicação e crie a sua conta
- Selecione o seu videoporteiro (V®350 Connect)
- Siga passo a passo as instruções apresentadas.

Para mais informações sobre as versões de smartphones compatíveis, aceda a www.somfyprotect.com/apps

#### JÁ TEM UMA CONTA "SOMFY PROTECT"?

- Abra a aplicação "Somfy Protect"
- Aceda a "Os meus dispositivos"
- Selecione o seu videoporteiro (V®350 Connect)
- Siga passo a passo as instruções apresentadas.

# REINICIALIZAÇÃO/REINÍCIO DO VIDEOPORTEIRO CONECTADO

# EM CASO DE ALTERAÇÃO DA REDE WI-FI

Para mudar de rede Wi-Fi (em caso de substituição da sua box Internet, por exemplo), deve efetuar a reinicialização do videoporteiro:

- Tenha ao seu dispor o espigão reset fornecido e a nova palavra-passe Wi-Fi
- Abra a aplicação "Somfy Protect"
- Aceda ao menu "Os meus dispositivos"
- Selecione o seu videoporteiro e, em seguida, "Mudar de rede Wi-Fi"
- Siga as instruções apresentadas.

#### REINÍCIO

Para reiniciar o videoporteiro conectado:

- à distância: a partir da aplicação "Somfy Protect", aceda a
  - "Os meus dispositivos", selecione o videoporteiro e prima o botão "Reiniciar" no canto superior direito do ecrã,
- a partir do monitor: prima durante 1 segundo o botão reset com o espigão fornecido.
- As suas regulações efetuadas na aplicação "Somfy Protect" e no monitor são conservadas.

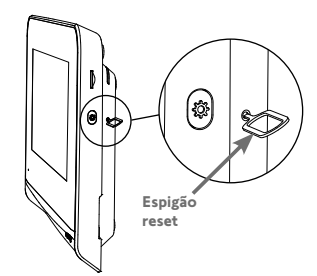

#### Código Open Source

Este produto inclui código sob licença GNU General Public License, GNU Lesser General Public License, e/ou algumas outras licenças open source. Uma cópia completa, legível por máquina, do código source correspondente a este código está disponível mediante pedido. Esta oferta é válida para qualquer pessoa que receba esta informação e expira 2 anos após a data de distribuição final desta versão do produto pela Somfy Activites SA. Para obter este código source, envie o seu pedido para:

Somfy Activités SA - Attn: Directeur de l'IP - 50 Avenue du Nouveau Monde - 74300 CLUSES FRANCE

Aquando da primeira ligação, o ecrã apresenta o logótipo Somfy durante alguns segundos, antes de passar às regulações de base.

Após a primeira ligação, será necessário validar cada etapa para passar à seguinte e aceder ao ecrã inicial.

Nota: em caso de corte de alimentação elétrica, estas regulações permanecem memorizadas no monitor.

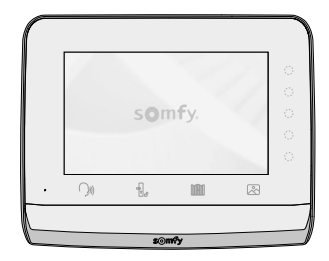

Para selecionar uma função, é necessário premir o led à direita do símbolo afixado no ecrã. Por exemplo:

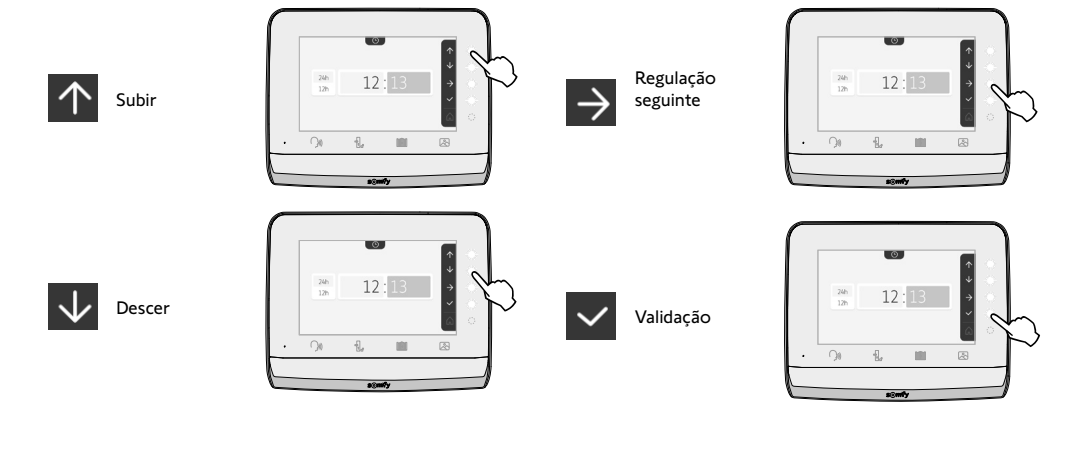

ACERTO DA DATA: Dia/Mês/Ano

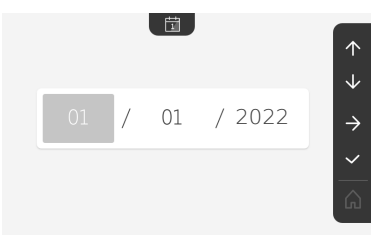

#### ACERTO DO RELÓGIO:

- 12 ou 24 horas
- Hora
- Minutos
- am / pm (em caso de seleção do relógio no formato 12 horas)

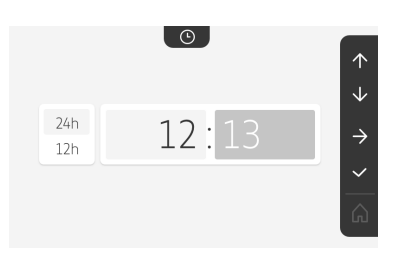

13

#### ESCOLHA DA MELODIA DA CAMPAINHA: Estão disponíveis 7 melodias

REGULAÇÃO DO VOLUME DA CAMPAINHA:

No ecrã de validação que se afixa, é necessário selecionar o símbolo da casa para voltar ao ecrã inicial.

Ecrã inicial, nenhum equipamento RTS programado.

# 

somfy

÷].,

30

.

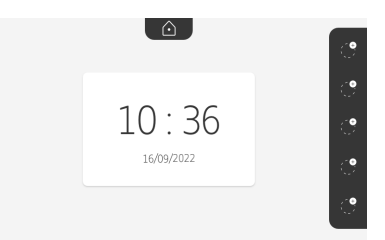

(iniko)

 $\mathbb{R}$ 

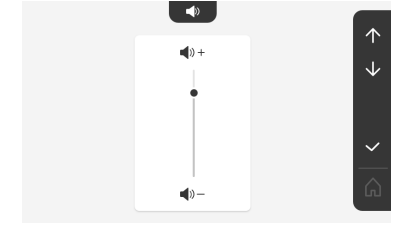

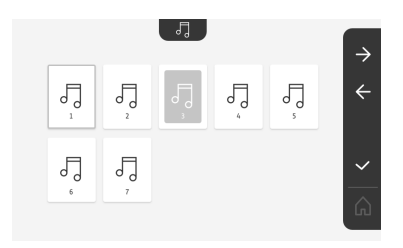

# COMANDO SEM FIOS DE EQUIPAMENTOS SOMFY RTS

O monitor está equipado com um transmissor Radio Technology Somfy (RTS). É compatível apenas com aparelhos equipados com Radio Technology Somfy (RTS).

É utilizado para comandar individualmente ou em simultâneo os seguintes equipamentos Somfy:

- motorização de portão de garagem,
- recetor de iluminação,
- motorização de estore,
- motorização de portão.
- etc.

Esta funcionalidade é possível graças a um sistema de canais rádio identificados por símbolos (consulte "Adicionar um equipamento Somfy RTS"). Cada canal corresponde a um comando à distância individual e pode comandar um ou vários equipamentos. O número de equipamentos que pode ser comandado por um canal é ilimitado. Para comandar um canal, basta carregar sobre ele.

Importante: Verifique se o equipamento a comandar sem fios está dentro do limite do alcance rádio do monitor.

#### ADICIONAR UM EQUIPAMENTO SOMFY RTS

Pressione a tecla sensível ao toque correspondente à localização do primeiro equipamento a memorizar.

Exceto em caso de indicação contrária, em seguida, é necessário validar cada etapa para passar à seguinte.

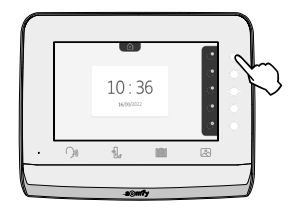

Escolher o símbolo que representa o produto a memorizar:

|                      |                     |                      | -``Q``-                 | $\bigcirc$       |
|----------------------|---------------------|----------------------|-------------------------|------------------|
| Toldo                | Estore              | Portada              | lluminação<br>ON/OFF    | Tomada<br>ON/OFF |
|                      |                     |                      | $\langle \! \rangle$    |                  |
| Portão de<br>batente | Portão de<br>correr | Portão de<br>garagem | Outro<br>produto<br>RTS |                  |

Pressione, durante 3 segundos, o botão PROG de um emissor RTS já emparelhado com este produto: o produto deve reagir. Consulte as instruções do produto, se se tratar de uma motorização de portão ou de portão de garagem.

Pressione a tecla sensível ao toque correspondente à seta  $\Rightarrow$  para emparelhar o monitor com o produto e passar à etapa seguinte.

Pressione a tecla sensível ao toque correspondente à seta 🗲 para voltar atrás.

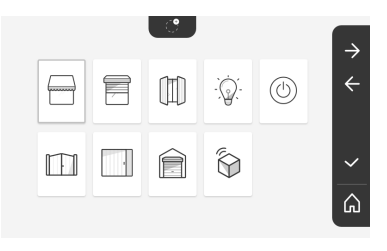

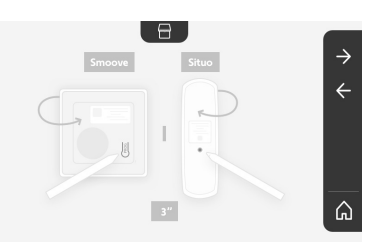

Pressione a tecla sensível ao toque correspondente às ordens re e verifique o comportamento do produto emparelhado.

Se o produto portador reagir corretamente, pressione a tecla sensível ao toque correspondente à validação 🗸 .

Se o produto portador não reagir, pressione a tecla sensível ao toque correspondente à não validação X para repetir as etapas anteriores.

Se tiver premido 🔽 , o produto emparelhado é apresentado à direita do ecrã inicial.

Recomece as vezes necessárias para emparelhar todos os produtos RTS no monitor V\*350.

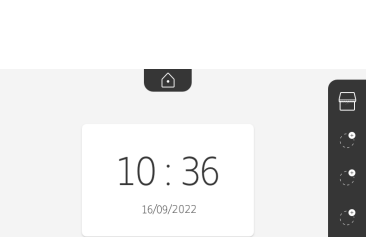

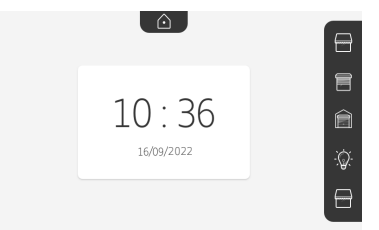

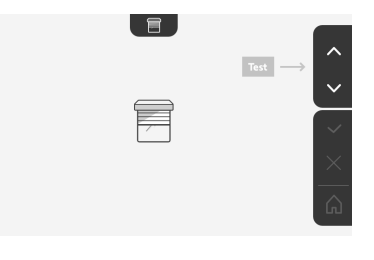

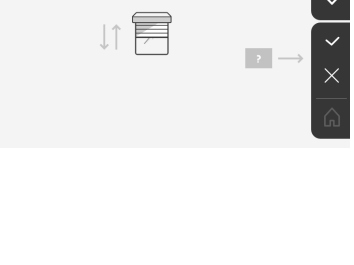

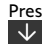

#### REGISTO DA MOTORIZAÇÃO DO PORTÃO NA MEMÓRIA DO MONITOR

- Coloque o monitor ao nível da motorização do portão e alimente-o através do respetivo módulo de alimentação (A).
- Pressione a tecla sensível ao toque correspondente à localização do primeiro equipamento a memorizar.
- Escolher o símbolo que representa o produto a memorizar:

m

| Portão de | Portão de |
|-----------|-----------|
| batente   | correr    |

- Abra a tampa da motorização, para aceder à respetiva eletrónica.
- Prima durante 2 segundos o botão Power 🕥 da eletrónica (se não dispuser deste botão, passe diretamente à etapa seguinte). O indicador
- Coloque o monitor na sua posicao da caixa electronica do motor (B).
   Importante: O lado esquerdo do monitor deve ser colocado sobre o alvo da caixa electronica do monitor, para que seja detectado correctamente pelo sistema electronico do motor.
- Pressione a tecla sensível ao toque correspondente à seta Dara emparelhar o monitor com o produto e passar à etapa seguinte.
- O indicador da motorização acende-se e, em seguida, apaga-se (C).
- Pressione a tecla sensível ao toque correspondente às ordens 🛧 e 🗸 e verifique o comportamento do produto emparelhado.
- Se o produto portador reagir corretamente, pressione a tecla sensível ao toque correspondente à validação
- Se tiver premido 🔽 , o produto emparelhado é apresentado à direita do ecrã inicial.

Para obter mais informações, pode consultar as instruções da sua motorização SOMFY, parágrafo «Adicionar um comando à distância com 3 botões».

# **RESPONDER A UM VISITANTE**

O símbolo (j)) pisca, a campainha toca e o ecrã abaixo é apresentado quando o visitante pressiona o botão de chamada da placa de rua:

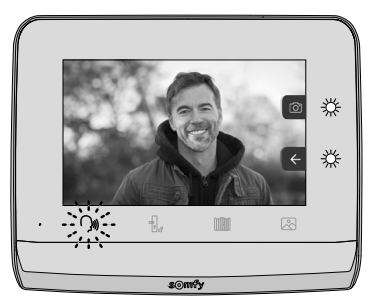

Nota: se não for obtida resposta a partir do interior da habitação, o monitor regista uma fotografia do visitante antes de parar a campainha.

Para aceitar a chamada, pressione o símbolo «comunicação»:

O símbolo símbolo mantém-se iluminado enquanto durar a chamada. Para terminar a comunicação, é necessário clicar novamente, ou abrir o portão, ou acionar a fechadura elétrica.

Nota: se não for efetuada qualquer ação, a comunicação terá a duração máxima de 2 minutos.

O microfone do monitor interior e o altifalante da placa só se ativam quando a chamada é atendida.

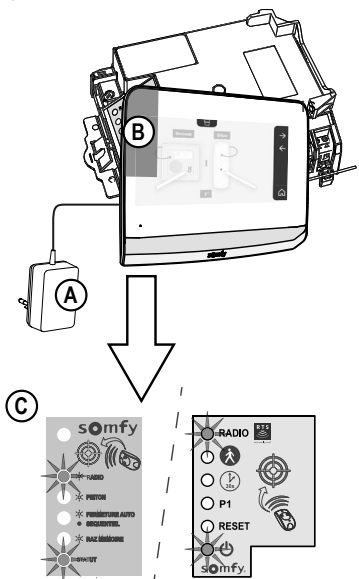

#### Durante a chamada, é possível:

- abrir o portão, pressionando segundos:
- . Esta ação fará terminar a comunicação. Este ecrã é apresentado durante alguns

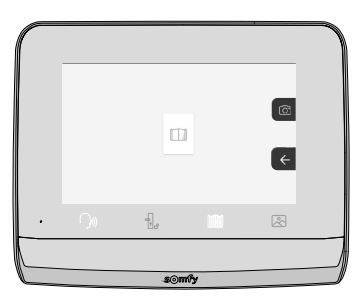

• abrir o trinco/fechadura elétrico, pressionando durante alguns segundos: . Esta ação fará terminar a comunicação. Este ecrã é apresentado

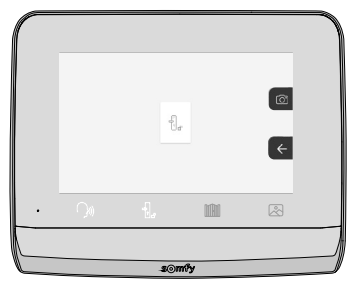

• tirar uma fotografia ao visitante, premindo a tecla sensível ao toque correspondente à máquina fotográfica, à direita do ecrã. Esta fotografia é guardada na memória do monitor. Este ecrã é apresentado durante alguns segundos:

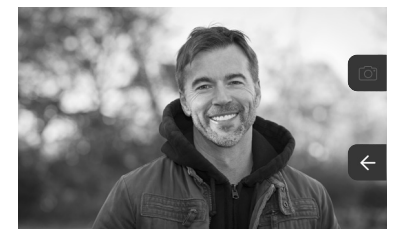

• comandar um equipamento Somfy RTS (iluminação da entrada, portão de garagem, etc.): clique na tecla sensível ao toque correspondente à seta Este ecrã afixa-se:

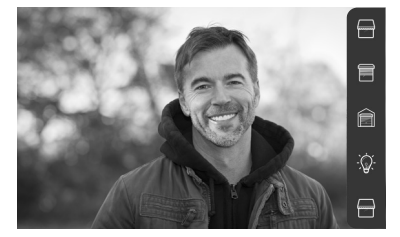

Nota: a barra à direita apresenta os produtos RTS que foram emparelhados com o monitor.

Selecione o equipamento, clicando na tecla sensível ao toque à direita do símbolo correspondente:

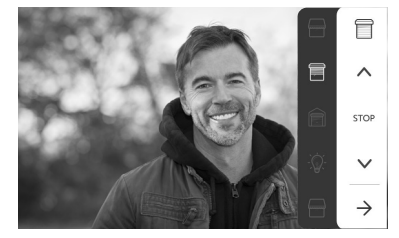

Selecione a ação a efetuar (abertura/fecho, subida/descida ou ligar/desligar) ou clique na tecla sensível ao toque ao lado da seta  $\rightarrow$ , para voltar à lista dos produtos RTS.

#### FOTOGRAFIAS DOS VISITANTES GUARDADAS NA MEMÓRIA

Para visualizar as fotografias memorizadas, quer tenham sido tiradas na ausência do morador ou manualmente, é necessário pressionar o símbolo 🖄 .Aparece o seguinte ecrã:

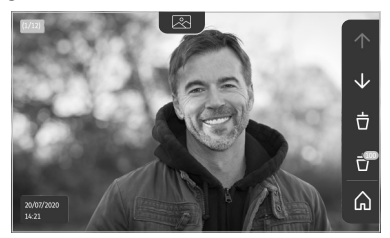

Nota: na zona amarela, no canto superior esquerdo, X/XX indica o número da nova fotografia e o número de fotografias não visualizadas. Na zona azul, no canto inferior esquerdo, é indicada a data e a hora a que a fotografia foi tirada.

Todas as fotografias não visualizadas são contornadas a amarelo.

A partir deste ecrã, é possível:

• Passar à fotografia seguinte, pressionando a tecla sensível ao toque correspondente à seta 😾 :

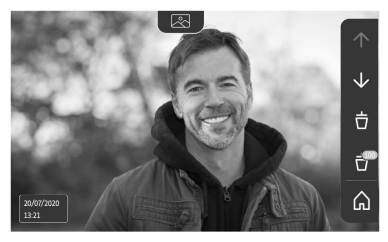

Nota: Depois de comecado a passar as fotografias, a seta 🔨 permite aceder à fotografia anterior e a seta 🗸 à fotografia seguinte.

• Eliminar a fotografia afixada, pressionando a tecla sensível ao toque correspondente ao caixote do lixo

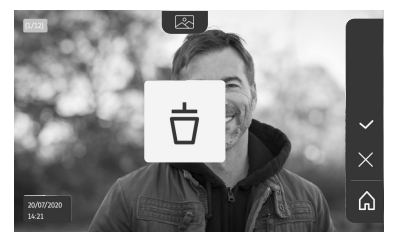

Nota: pressione a tecla sensível ao toque 🗸 para concluir a ação.

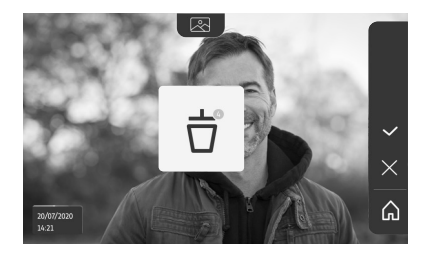

Nota: pressione a tecla sensível ao toque 🔽 para concluir a ação. É apresentado o seguinte ecrã:

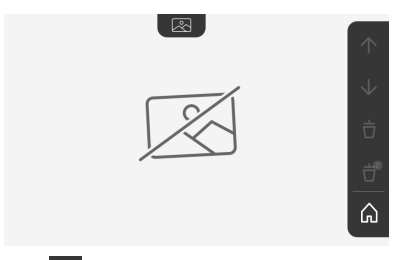

Nota: pressione a tecla sensível ao toque 🎧 para voltar ao ecrã inicial.

#### **REGULAÇÕES POSTERIORES**

Para alterar as regulações iniciais ou efetuar outras regulações, é necessário pressionar o botão amarelo do lado direito do monitor:

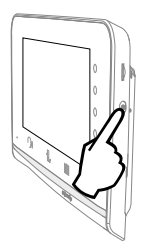

É apresentado o primeiro ecrã de seleção de regulações:

| Ŀ            | 1    | 49                                            | 5                                  | Ð                       |
|--------------|------|-----------------------------------------------|------------------------------------|-------------------------|
| Hora         | Data | Volume<br>sonoro                              | Melodia                            | Contraste               |
| -ÿ-          | œ    | Ĵ                                             |                                    | $\rightarrow$           |
| Luminosidade | Cor  | Memorização<br>de um grupo de<br>produtos RTS | Eliminação<br>de um<br>produto RTS | Regulações<br>seguintes |

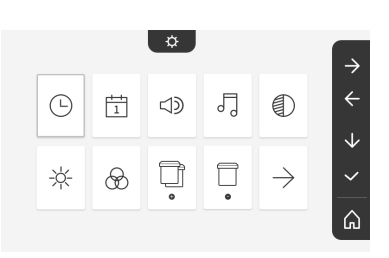

| $\leftarrow$             | 0-11                                          |                                     | $\bigcirc$                 | ٢                                  |
|--------------------------|-----------------------------------------------|-------------------------------------|----------------------------|------------------------------------|
| Regulações<br>anteriores | Tempo de<br>ativação<br>do trinco<br>elétrico | Transferência<br>das<br>fotografias | Atualização<br>do software | Reposição a<br>0 dos<br>parâmetros |

|              |   | ¢ |             | $\rightarrow$ |
|--------------|---|---|-------------|---------------|
| $\leftarrow$ | 0 | ~ | <br>$\odot$ | ÷             |
|              |   |   |             | $\checkmark$  |
|              |   |   |             | ~             |
|              |   |   |             | ۵             |

# Regulação do volume sonoro

 $\exists \mathfrak{D}$ 

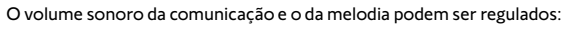

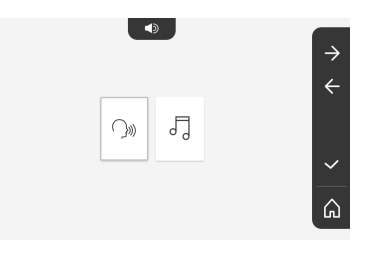

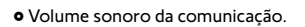

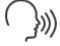

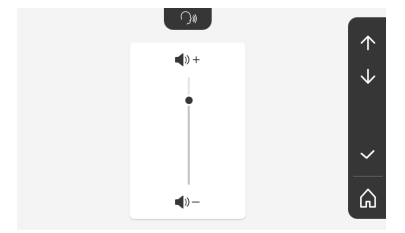

• Volume sonoro da melodia.

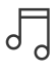

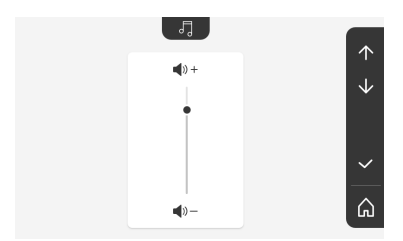

## **REGULAÇÃO DO CONTRASTE**

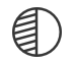

Aquando da regulação, a câmara da placa de rua está ativada.

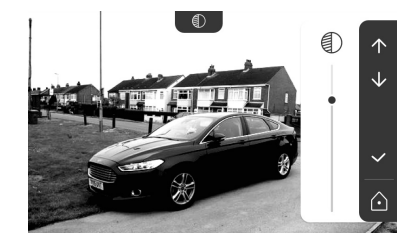

**REGULAÇÃO DO LUMINOSIDADE** 

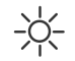

Aquando da regulação, a câmara da placa de rua está ativada.

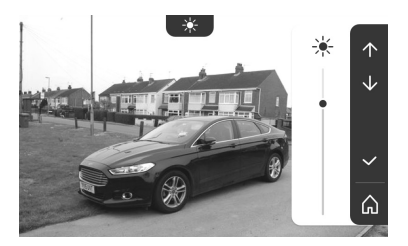

## **REGULAÇÃO DA COR**

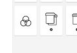

Aquando da regulação, a câmara da placa de rua está ativada.

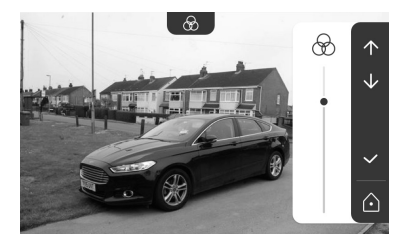

# MEMORIZAÇÃO DE UM GRUPO DE PRODUTOS RTS

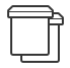

Para um controlo em grupo, podem ser adicionados, num mesmo canal, produtos semelhantes aos produtos já emparelhados, por exemplo um segundo estore.

Escolha o canal no qual pretende adicionar um equipamento  $\ensuremath{\mathsf{RTS}}$  e valide.

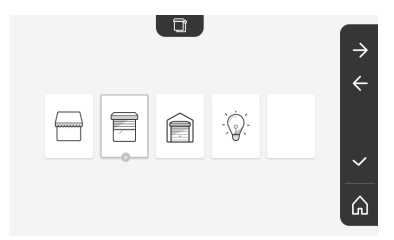

Pressione, durante 3 segundos, o botão PROG de um emissor RTS já emparelhado com o produto a adicionar.

Pressione a tecla sensível ao toque correspondente à seta Para emparelhar o monitor com o produto e passar à etapa seguinte.

Pressione a tecla sensível ao toque correspondente à seta 🗲 para voltar atrás.

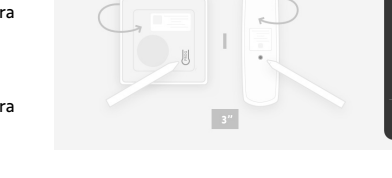

4

Pressione as teclas sensíveis ao toque correspondentes às ordens  $\uparrow$  e  $\checkmark$  e verifique o comportamento do produto emparelhado.

Se o equipamento reagir corretamente, pressione a tecla sensível ao toque correspondente à validação  $\checkmark$ .

Se o equipamento não reagir, pressione a tecla sensível ao toque correspondente à não validação 🗙 para repetir as etapas anteriores.

Se tiver premido a , afixa-se o ecrã inicial e o grupo onde o produto foi adicionado indica o número de produtos emparelhados.

Eliminação de um produto RTS

| - |   | ) |
|---|---|---|
|   | Т |   |
|   | 1 |   |
|   | 1 |   |
|   | 1 |   |

É possível eliminar um produto ou um grupo de produtos.

Nota: se pretender eliminar um produto dentro de um grupo, é necessário eliminar o grupo e, em seguida, voltar a emparelhar o ou os produtos que pretende controlar através do monitor.

Escolha o canal em que pretende eliminar o produto ou o grupo de produto RTS e valide.

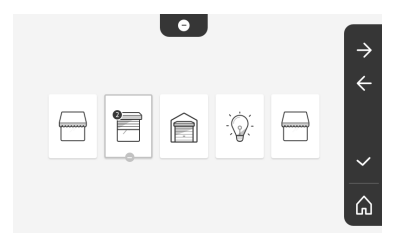

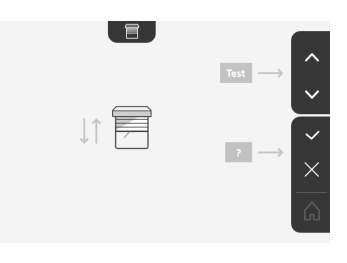

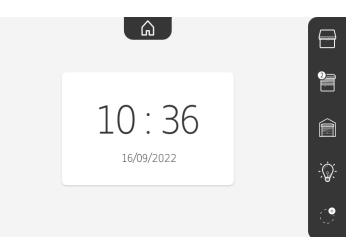

Pressione, durante 3 segundos, o botão PROG de um emissor RTS já emparelhado com o produto a eliminar.

Pressione a tecla sensível ao toque correspondente à seta para apagar o emparelhamento com o monitor e passar à etapa seguinte.

Pressione a tecla sensível ao toque correspondente à seta 🧲 para voltar atrás.

Verifique que o ou os produtos foram realmente eliminados.

Se o equipamento não voltar a reagir, pressione a tecla sensível ao toque correspondente à validação 🗸 .

Se o equipamento reagir ao comando, pressione a tecla sensível ao toque correspondente à não validação para repetir as etapas anteriores.

O produto ou o grupo de produtos foi corretamente apagado.

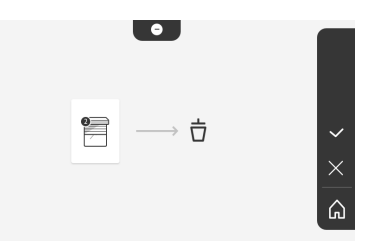

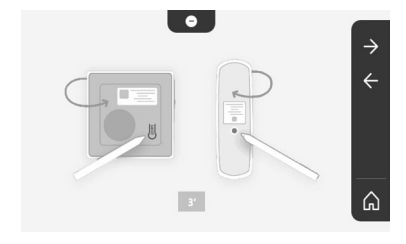

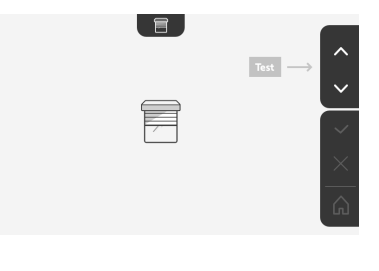

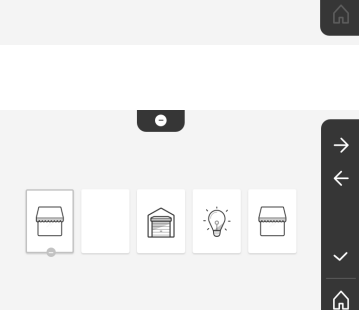

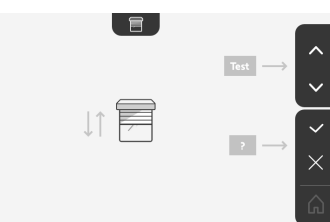

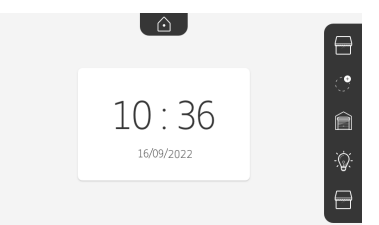

O produto ou o grupo de produtos deixa de aparecer no ecrã inicial.

# REGULAÇÃO DO TEMPO DE ATIVAÇÃO DO TRINCO ELÉTRICO

0-

O tempo de ativação do trinco elétrico pode ser regulado para 2, 5 ou 10 segundos (a regulação de fábrica é de 2 segundos).

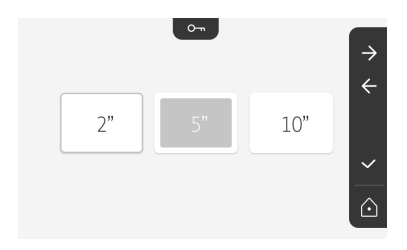

# TRANSFERÊNCIA DAS FOTOGRAFIAS

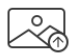

A transferência só estará disponível se um cartão micro SD (32 Gb, no máximo) tiver sido previamente instalado.

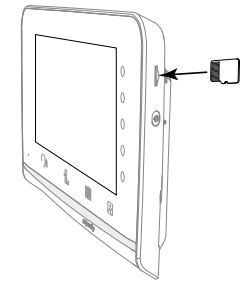

Pressione a tecla sensível ao toque correspondente à validação 🔽 .

Quando «100%» se afixar na zona amarela, na parte inferior do ecrã, a transferência está terminada.

Pressione a tecla sensível ao toque correspondente a para voltar ao ecrã das regulações ou na tecla correspondente a para voltar ao ecrã inicial.

Nota: as fotografias não são apagadas do monitor. Para apagar as fotografias, consulte "Fotografias dos visitantes guardadas na memória".

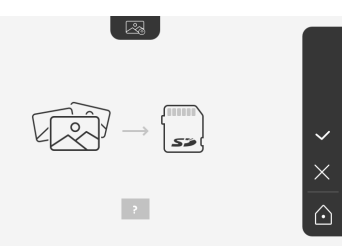

# ATUALIZAÇÃO DO SOFTWARE

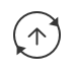

O ecrã apresenta a versão atual do software.

Para atualizar o software do monitor (firmware), é necessário, antes de mais, recuperar a última versão no nosso site internet e copiá-la para um cartão SD, por exemplo:

316M\_SF1\_t1.0.8\_2019\_11\_14

No cartão micro SD, deve criar uma pasta com a designação «update» e copiar o novo firmware para esta pasta.

Insira o cartão micro SD no monitor e valide esta ação.

Nota: os parâmetros voltam aos valores «de fábrica», as fotos e os equipamentos RTS são conservados.

# **REPOSIÇÃO A 0 DOS PARÂMETROS**

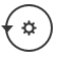

Esta ação apaga todas as regulações personalizadas.

Para poder voltar a utilizar o videoporteiro, é necessário repor as regulações de base (data, hora, melodia, volume da campainha).

Nota: os parâmetros voltam aos valores «de fábrica», as fotos e os equipamentos RTS são conservados.

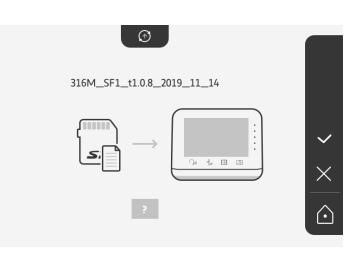

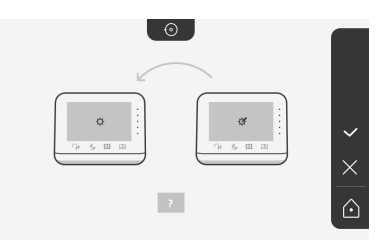

# SOMFY ACTIVITES SA

50 avenue du Nouveau Monde 74300 CLUSES FRANCE

www.somfy.com

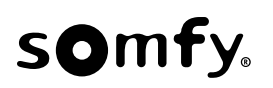

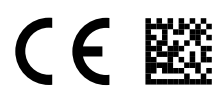

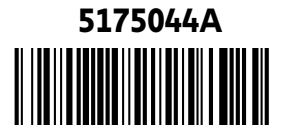